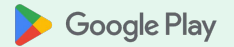

## Google Play Console デベ ロッパー アカウントの認証 (組織向け)

2024年10月

2023 年 7 月に、Google Play のすべてのデベロッパーに認証プロ セスの完了を求める<u>ポリシーの更新についてお知らせしました</u>。

デベロッパーの認証作業の実例から、組織が独自の課題に直面 していることがわかりました。そのため、Google は組織の ニーズに合わせて、この包括的なガイドを作成しました。 認証プロセスを開始する前に、以下の情報を準備してください

- ✓ 正式名称と正式な住所。
- ✓ 組織の <u>DUNS ナンバー</u>。

- ✓ Google から組織への連絡に使用する、担当者の
   メールアドレスと電話番号。これは、ワンタイムパスワードを使用して認証します。
- ✓ 公開デベロッパー プロフィールの一部として
   Google Play に表示されるメールアドレスと電話
   番号。これは、ワンタイム パスワードを使用し
   て認証します。アプリごとに指定できるアプリサポートのメールアドレスとは異なります。

これらの情報を準備するのにさらに時間が必要な場合は、Google Play Console で<u>延長をリクエスト</u>できます。

# <sub>ステップ1:</sub> 認証プロセスを開始する

Google Play Console デベロッパー アカウントの認証(組織向け)

### 期限の 60 日前までに、Google Play Console ホームページでデベロッパー アカウントの認証を開始できます。プロセスを開始できるのはアカウント所有者のみです。

- できるだけ早く開始してください。認 証の準備ができたら、問題が発生した りアプリが Google Play から削除され たりしないように、すぐにプロセスを 開始しましょう。
- 認証できるのはアカウント所有者の みです。アカウント所有者が Google Play Console にアクセスで きなくなった場合、またはアカウン ト所有者と連絡が取れない場合は、 延長をリクエストしてサポートにお 問い合わせください。
- 期限に十分注意してください。認 証プロセスを期限内に完了できな いと、Google Play からアカウント とアプリが削除されます。

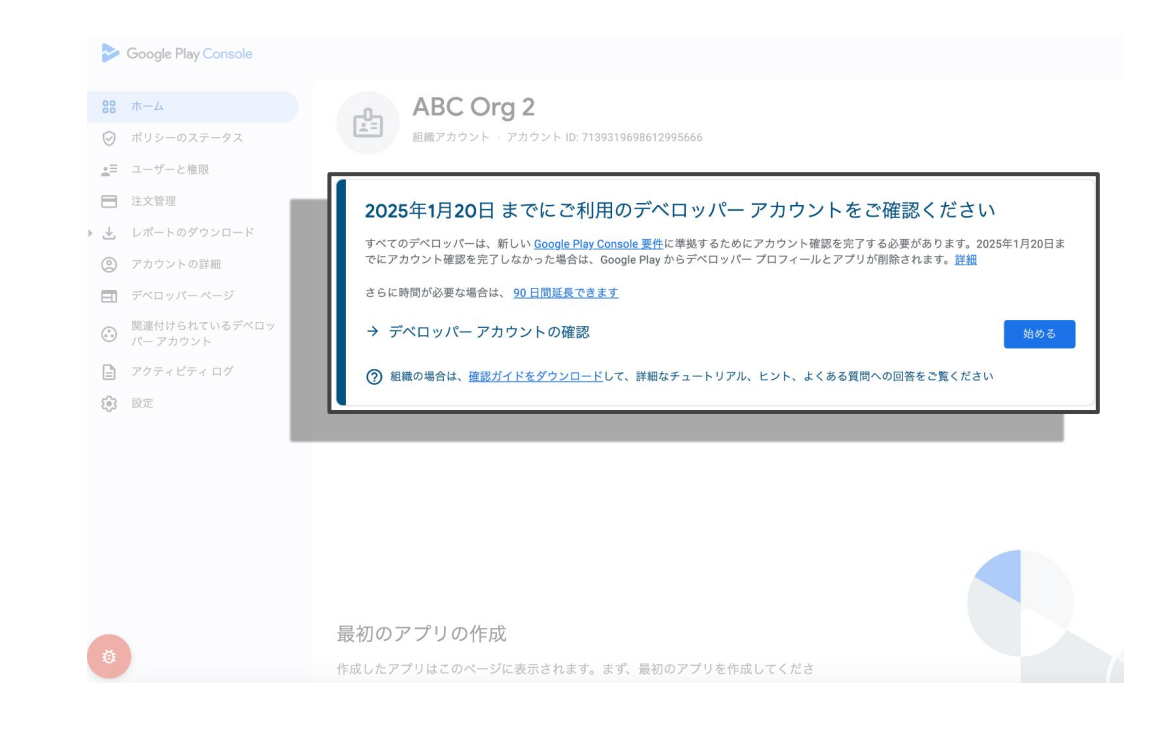

#### アカウントの種類を選択します。**正式な事業体の場合は [組織アカウント] を選択します**。 それ以外の場合は [個人用アカウント] を選択します。

- 適切なアカウントの種類を選択してく ださい。アカウントの種類を選択する と、完了する必要がある認証プロセス に反映されます。
- アカウントの種類の選択によって、一般的な機能、アプリの可用性、
   Google Play で収益化を行う資格が影響を受けることはありません。ただし、金融商品およびサービスなどの特定のカテゴリのアプリを公開できるのは、組織のみです。
- 注意: 認証の完了後にアカウントの種類 を変更することはできません。

#### <u>アカウントの種類の詳細</u>

| Coogle Play Console                                                                                    | ② ( <u>介</u> , 1件の未読通知 ) ( <u>向</u> |
|----------------------------------------------------------------------------------------------------|-------------------------------------|
| アカウントの種類の確認<br>デベロッパーアカウントが指導用か、個人用かをご確認ください、空でする必要があるアカウント確認は、アカウントの種類によって異なり                         | ×                                   |
| ます。 <u>選択するアカウントの種類の詳細</u> ● 組織アカウント 組織アビジネス用のアカウントの場合。                                                |                                     |
| <ul> <li>         確認ガイドをダウンロードして、詳細なチュートリアル、ヒント、よくある質問への回答をご覧ください         確認ガイドをダウンロード     </li> </ul> |                                     |
|                                                                                                    |                                     |
| ○ 個人用アカウント<br>組織用ではなく、個人用のアカウントの場合(アマチュア開発者、学生、愛好家である場合)は、こちらを選択してください。                                |                                     |
|                                                                                                    |                                     |
|                                                                                                    | 戻る次へ                                |

#### 本人確認に使用する Google お支払いプロファイルをリンクします。

- Google お支払いプロファイルには Google プロダクト 全体で使用できる情報が保存されているため、時間を 節約できます。組織とお支払い方法に関する情報が含 まれています。
- Google Play では、組織に関する情報(正式名称、住所、関連付けられた DUNS ナンバーなど)を収集および認証するため、お支払いプロファイルをデベロッパー アカウントにリンクするようお願いしています。これはデベロッパー アカウントの認証に不可欠です。お支払いプロファイルは組織の情報を正確に反映し、最新の状態に保たれている必要があります。
- Google Play ですでに収益化を行っている場合は、アプリの売上を管理およびトラッキングできるお支払いプロファイルについてすでにご存じかもしれません。認証プロセスにおいてデベロッパーが提供するお支払いプロファイルは、組織情報の確認にのみ使用され、収益化に関連する目的には使用されません。使用するお支払いプロファイルは、Google Play からの支払いの受け取りに使用するものと同じでなくても構いません。

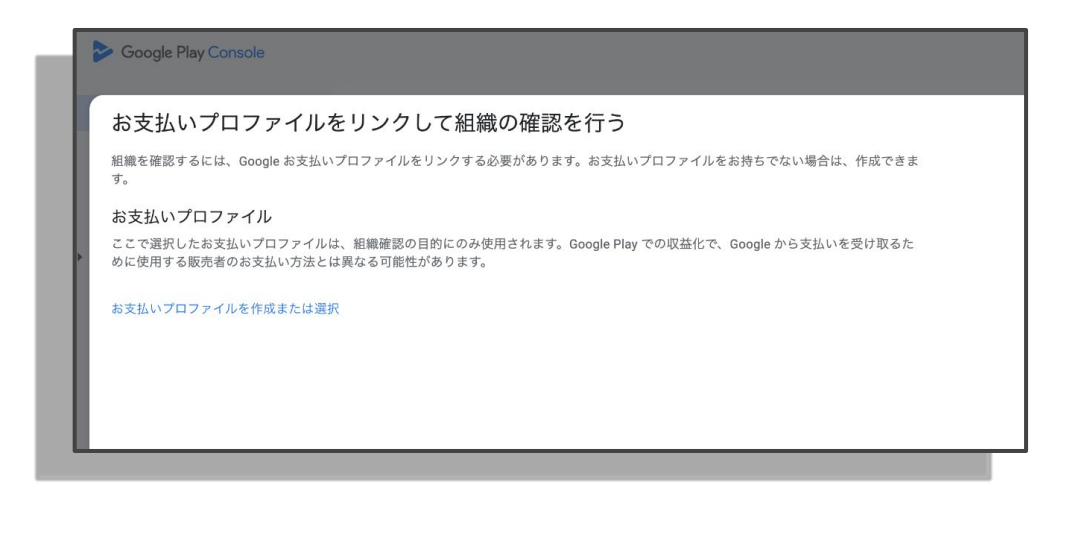

#### 既存のお支払いプロファイルを選択するか、新しいプロファイルを作成します。

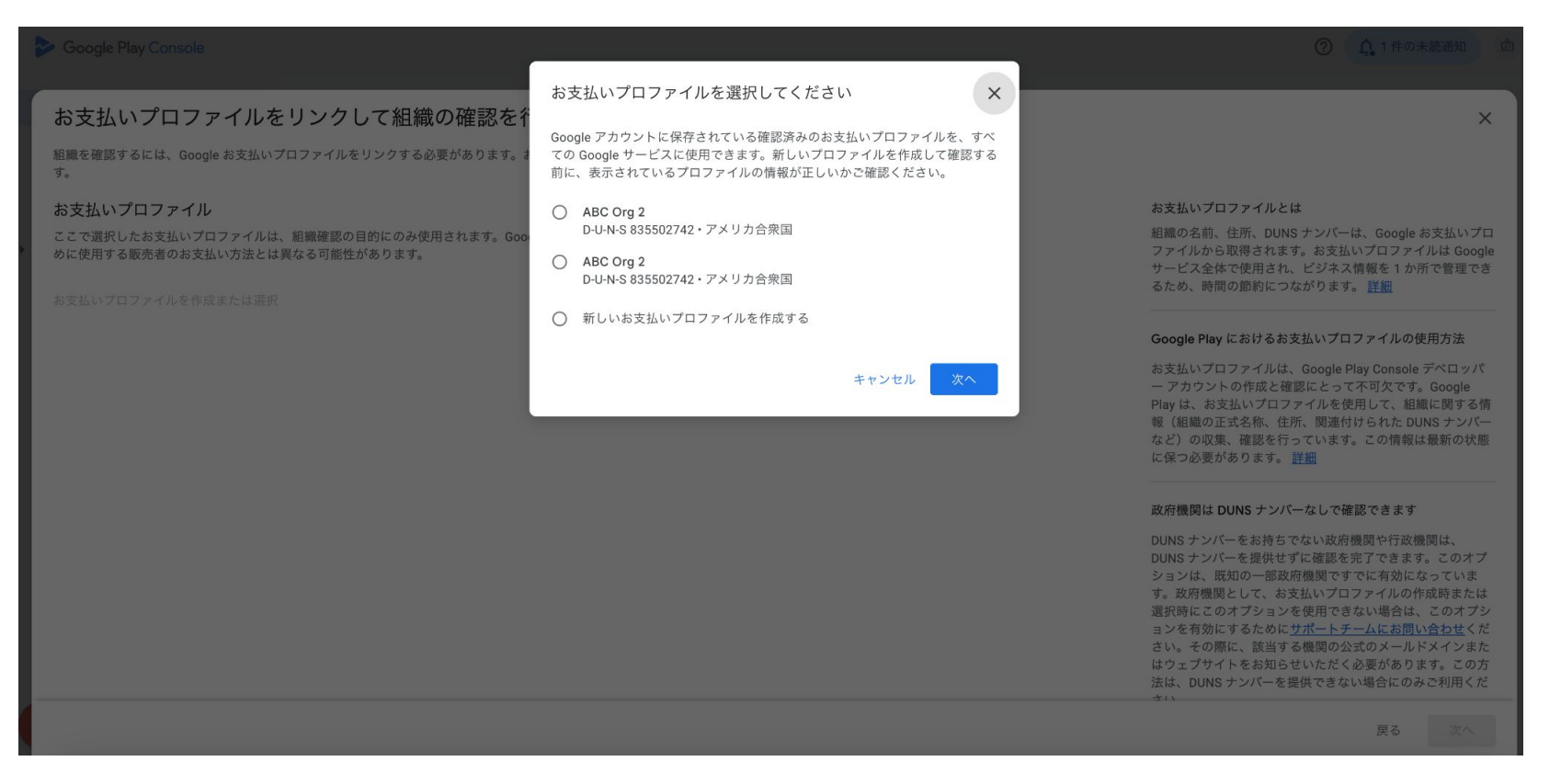

#### お支払いプロファイルを選択または作成すると、**DUNS ナンバー**(組織を表す9桁の 一意の識別コード)の入力を求められます。

- 始める前に、DUNS ナンバーをお持ちかどうかを確認してください。入力できる回数には制限があります。正しい DUNS ナンバーを入力してください。
- DUNS ナンバーがあるかどうかわからない 場合、多くの組織では、財務部門または法 務部門から DUNS ナンバーを入手できま す。お持ちでない場合は、<u>Dun & Bradstreet</u> に申請できます(費用はかかりません)。 取得するのに 30 日以上かかる場合がある ため、できるだけ早く申請してください。
- 政府機関と行政機関は、

DUNS ナンバーがなくてもデベロッパー ア カウントを認証できます。<u>詳しくはこちら</u> <u>をご覧ください</u>。

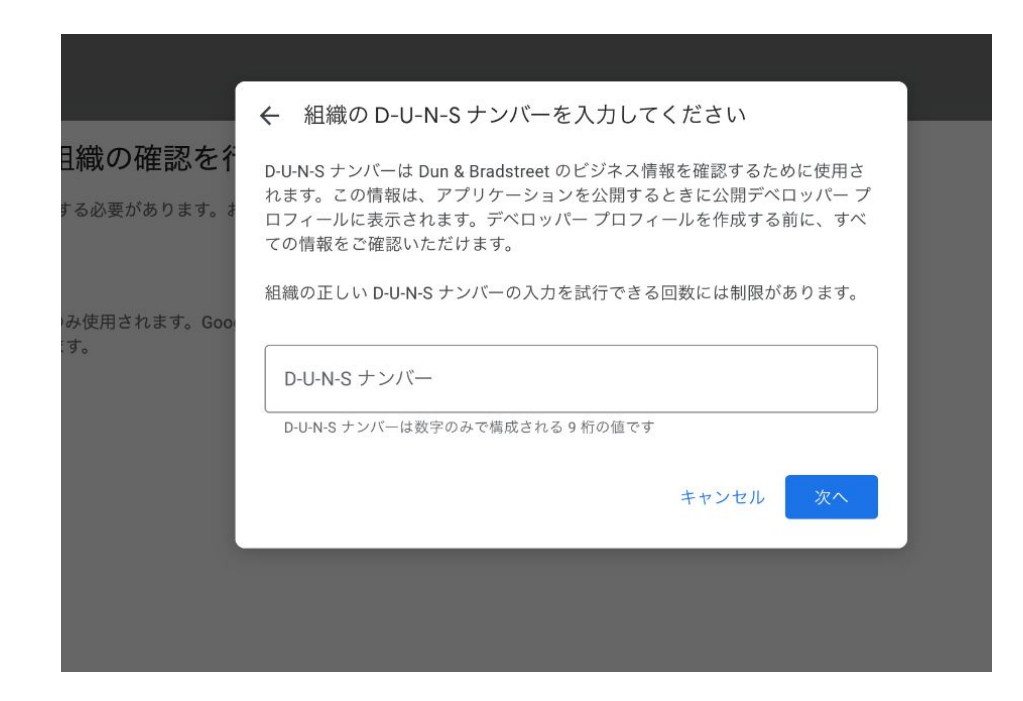

#### DUNS ナンバーを入力すると、**関連する事業体の情報が表示されます**。情 報が正しければ、[確認] を選択します。

- DUNS ナンバーに関連付けられた 正式名称と正式な住所は、Google お支払いプロファイルの正式名称 および正式な住所と同じでなけれ ばなりません。
- 不一致が見つかった場合は、28 日以 内に修正する必要があります。修正し なければ、Google Play からアカウン トとアプリが削除されます。

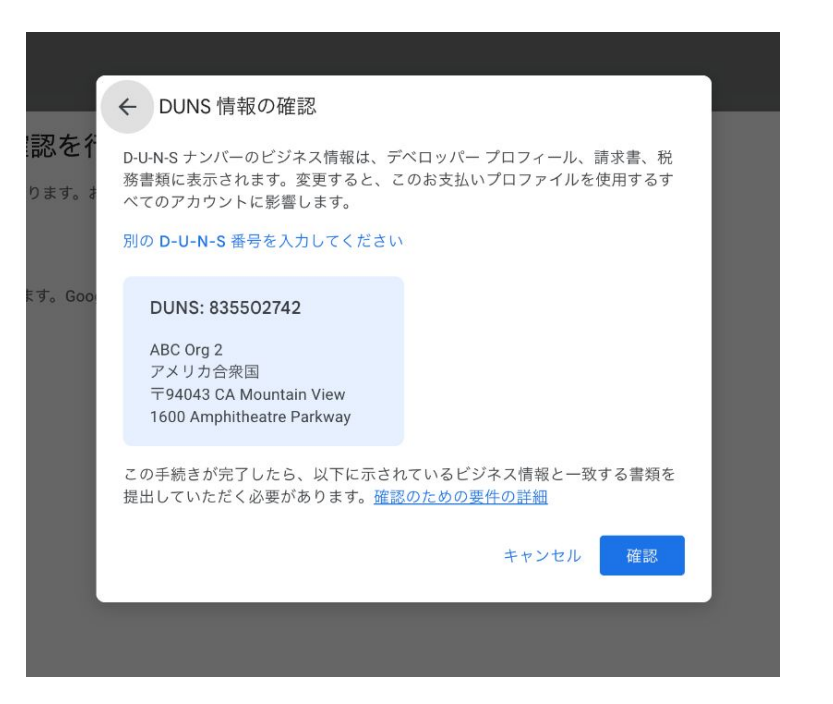

#### ビジネス情報と DUNS ナンバーを綿密にチェックします。

- 表示されたビジネス情報が組織を正確に表していることを確認してください。
- DUNS ナンバーに関連付けられた正式名称と正式な 住所は、Google お支払いプロファイルの正式名称お よび正式な住所と同じでなければなりません。不一 致が見つかった場合は、28 日以内に修正する必要が あります。修正しなければ、Google Play からアカウ ントとアプリが削除されます。
- 後で詳細を変更する必要が生じた場合は、Google Play Console の [アカウントの詳細] ページに移動し て、組織の詳細の横にある [組織の詳細を更新] を選 択します。場合によっては、お支払いプロファイル をデベロッパー アカウントにリンクするために、新 しいお支払いプロファイルを作成または選択する必 要があります。

| ole                                                                                                    |
|----------------------------------------------------------------------------------------------------|
| ファイルをリンクして組織の確認を行う                                                                                     |
| oogle お支払いプロファイルをリンクする必要があります。お支払いプロファイルをお持ちでない場合は、作成できま                                               |
| 1/L                                                                                                    |
| ヽプロファイルは、組織確認の目的にのみ使用されます。Google Play での収益化で、Google から支払いを受け取るた<br>>支払い方法とは奥なる可能性があります。                |
| Dun & Bradstreet                                                                                       |
| 835502742                                                                                              |
| ABC Org 2                                                                                              |
| 1600 Amphitheatre Parkway<br>Mountain View - 94043<br>アメリカ合衆国(US)                                      |
| で、このデペロッパー アカウントからアプリを公開する責任を負う組織が反映されていることを確認するとともに、<br>いデペロッパー アカウントを作成しない限り、一部の情報を更新できなくなることを承認します。 |
| 変更                                                                                                    |
|                                                                                                    |

#### **組織についてもう少し教えてください**。この情報は組織の認証に使用され、 Google がデベロッパー コミュニティをより深く理解するのに役立ちます。

- 組織に関するこの情報は Google による組織の認証にのみ使用され、Google Play 上でユーザーに表示されることはありません。
- 組織の従業員数や電話番号などの詳細情報 が不明な場合は、受付、人事部、または総 務部にお問い合わせください。

| あなたの組織                                        |                                                                                                 |
|-----------------------------------------------|-------------------------------------------------------------------------------------------------|
| 以下の情報は、Google がデベロッ<br>ありません。また、Google Play C | パーの詳細を確認し、組織を適切に理解するのに役立ちます。この情報が Google Play に表示されることは<br>onsole でアクセスできる機能やサービスに影響することもありません。 |
| 組織の種類                                         | 組織を確認するために必要な情報は、組織の種類に応じて異なります。                                                                |
|                                               | 行政機関                                                                                            |
| 組織の規模                                         | 組織の従業員数を選択してください                                                                                |
|                                               | 1,001~5,000人 ~                                                                                  |
| 組織の電話番号                                       | 組織のメインの電話番号を入力してください。                                                                           |
|                                               | +5521999999999                                                                                  |
|                                               |                                                                                                 |
| 組織のウェブサイト                                     | 組織のメインのウェブサイトの URL を入力してください                                                                    |
|                                               | http:// または https:// で始まる URL を入力してください                                                         |

#### Google がデベロッパー アカウントについて問い合わせる必要がある場合の連絡先を 教えてください。この情報は Google からの連絡にのみ使用され、Google Play 上で ユーザーに表示されることはありません。

- 入力するメールアドレスと電話番号には特に注意 してください。どちらもワンタイムパスワード (OTP)を使用して認証する必要があります。
- 連絡先電話番号を認証する際は、SMS メッセージ と電話のどちらで OTP を受信するかを選択できま す。どちらかの方法に問題がある場合は、もう一 つの方法を試すことをおすすめします。
- 電話番号の認証中にその他のエラーが発生した
   場合は、<u>サポートにお問い合わせください。</u>
- 入力したメールアドレスと電話番号を担当者が必ず認証できるようにご準備ください。

| Soogle Play Console                                   |                                                                                                    |
|-------------------------------------------------------|----------------------------------------------------------------------------------------------------|
| Google からの連絡7<br><sup>この情報は、お客様への連絡が必3</sup><br>連絡先情報 | <b>方法</b><br>要な場合にのみ使用され、Google Play に表示されることはありません                                                                                                    |
| 担当者名                                                  | アカウントに関して何かお知らせする必要がある場合は、この連絡先に連絡を差し上げます。<br>Jon Arryn                                                                                                    |
| 連絡先メールアドレス                                            | この情報は組織に連絡する目的以外には使用されず、Google Play では公開されません。<br>このメールアドレスの条件:<br>Google アカウントに関連付けられているメールアドレスとは異なる必要があります<br>組織のウェブサイトのドメインと一致している必要があります<br>組織を表すメールアドレスである必要があります<br>グループのメーリング リストでもかまいません |
|                                                       | JonArryn.326043@gmail.com<br>◆ メールアドレスを確認しました                                                                                                    |
|                                                       | <ul> <li>個人のメールアドレスを使用しているようです</li> <li>組織を代表するメールアドレスの使用をおすすめします</li> </ul>                                                                                                    |

#### 組織の公開デベロッパー プロフィールの一部として Google Play に表示される デベロッパーの公開電話番号およびメールアドレスを入力します。

- 入力されたデベロッパーの電話番号とメールアドレスは、 どちらも Google Play 上でユーザーに表示されます。これ は組織にのみ適用されます。個人アカウントの場合、 Google Play ではメールアドレスのみが表示されます。こ ちらで詳細をご確認いただけます。
- デベロッパーの電話番号とメールアドレスの両方を入力 し、どちらも OTP を使用して認証する必要があります。
- デベロッパーの電話番号を認証する際は、SMS メッセージと電話のどちらで OTP を受信するかを選択できます。
   どちらかの方法に問題がある場合は、もう一つの方法を試すことをおすすめします。
- 公開情報の認証中に問題が発生した場合は、<u>サポート</u>
   <u>にお問い合わせください。</u>

| デベロッパー プロフィ       | ールの一部として表示される詳細                                         |
|-------------------|---------------------------------------------------------|
| この情報は、公開されるデベロッパー | プロフィールの一部として Google Play に表示されます                        |
| デベロッパーの電話番号       | [ストアの設定] でアプリごとに、アプリのサポートへのお問い合わせ用に別の電話番号を指定<br>できます。   |
|                   | +5521999999999                                          |
|                   | プラス記号、国コード、市外局番を含めて入力してください。                            |
|                   | ⊘ 電話番号を確認しました                                           |
| デベロッパーのメールアドレス    | [ストアの設定] でアプリごとに、アプリのサポートへのお問い合わせ用に別のメールアドレス<br>を指定できます |
|                   | JonArryn.326043@gmail.com                               |
|                   | ⊘ メールアドレスを確認しました                                        |
|                   | ③ 個人のメールアドレスを使用しているようです                                 |
|                   | 組織を代表するメールアドレスの使用をおすすめします                               |
|                   | 54 40                                                   |

Google Play に表示されるメールアドレスと公開電話番号を入力す る必要があるのは、<u>組織の場合のみ</u>です。個人アカウントでは、ア プリの収益化を行っている場合または現地の規則に別の規定がある 場合を除き、入力する必要があるのはメールアドレスのみです。

#### 最後に、公開デベロッパー プロフィールを見直して、**入力した情報がすべて正確である** ことを確認します。

| ≽ Google I                                                                              | Play Console                                                            |                                                                                                    | ③ ① 1件の未読通知 6                                                                                                    |
|-----------------------------------------------------------------------------------------|-------------------------------------------------------------------------|----------------------------------------------------------------------------------------------------|----------------------------------------------------------------------------------------------------|
| 器 ホーム ○ ポリシー                                                                            | 一般公開のデベロッパー<br>ご提供いただいた情報に基づき、以下の情                                      | プロフィールの確認<br><sup>報で一般公開のデベロッバー ブロフィールが作成され、Google Play に表示されます。</sup>                                                                                                 | ×                                                                                                    |
| ▲E ユーザー<br>注文管理<br>・ と レポート                                                             | ⑦ これらの情報が重要な理由<br>Google はこの情報を使用してご本人である<br>パー ブロフィールやアプリが Google Play | ることを確認します。この情報は最新の状態に保つ必要があります。情報を更新しないと、デペロッ<br>から削除されることがあります <u>デペロッパーの認証の詳細</u>                                                                                    | <b>Google Play</b> でこの情報が表示され<br>る場所                                                                                                    |
| <ul> <li>② アカウン</li> <li>■ デベロッ</li> </ul>                                              | 公開される組織の詳細 ⑦                                                            | 組織名<br>ABC Org 2                                                                                                    | この情報にGoogle Play ストアの掲載情報に表示されます。<br>ユーザーがデベロッパーの情報を確認できるよう。<br>「専務を補助 サクションのを前を「アプリ                                                        |
| <ul> <li>         ・ 関連付け         パーアナ         ・</li> <li>         ・アクティ     </li> </ul> |                                                                         | 組織の住所<br>1600 Amphitheatre Parkway<br>Mountain View - 94043<br>アメリカ合衆国 (US)                                                                                            | 、(Addativing)に ジョンベロか ビアン う<br>のサポート IC 変更し、新たに [マペロッパーに<br>ついて] のセクションを追加しました。<br>アプリのサポート ヘ                                               |
| 😧 設定                                                                                    | デベロッパーのメールアドレス                                                          | JonArryn.326043@gmail.com                                                                                                    |                                                                                                    |
|                                                                                         | デベロッパーの電話番号<br>確認事項                                                     | +5521999999999<br>Google がこの情報を公開されるデペロッパー プロフィールの一部として Google Play に<br>表示することに同意します。Google がこの目職を確認できない場合、デペロッパー プロ<br>フィールとアプリが Google Play から削除される可能性があることを理解しました。 | デペロッパーについて<br>ABC Org 2<br>JonArryn.352643@gmail.com<br>1603 Amphitheatre Parkway<br>Mountain View - 94043<br>アメリカ合衆国 (Us)<br>+552199999999 |
|                                                                                         | <ul> <li>アカウント確認を完了するには、<br/>求められることがあります。また<br/>あります。</li> </ul>       | 有効な身分証明書と正式な書類による本人確認と組織確認が<br>、販売者としてのお支払いの詳細の確認が必要になることも                                                                                                    | 84t<08i y y y y y y y y y y y y y y y y y y y                                                                                               |
| Ø                                                                                       |                                                                         |                                                                                                    | 戻る 保存                                                                                                    |

## <sub>ステップ2:</sub> 書類をアップロードして 本人確認と組織の認証を行う

#### 組織について必要な情報をすべて入力したら、**正式な書類をアップロードして、本人** 確認と組織の認証を行う必要があります。認証プロセスを実行できるようになると、 実行を促すメッセージが Google Play Console のホームページに表示されます。

- 認証プロセスで発生する問題の主な 原因は、サポートされていない書類 を提出することです。改ざんや偽造 を行った書類を提出すると、アカウ ントとアプリが即座に削除される可 能性があります。
- 書類のアップロード フローが実行可 能になったらすぐに、受付可能な書 類のリストを Google Play Console で 参照し、提出できる書類を確認して ください。

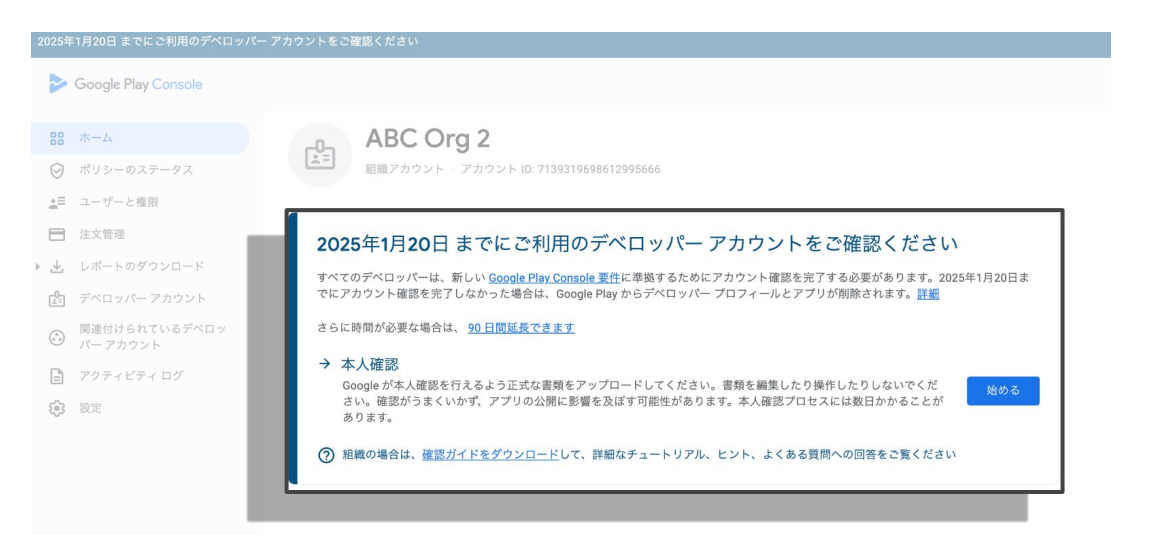

受付可能な書類のリストが表示されます。**必要な書類は国と地域によって異なります**。 ご自身と関連性があるものが表示されます。

- 認証プロセスで発生する問題の主な原因は、サポートされていない書類を提出することです。受付可能 な書類のリストを Google Play Console で参照し、 必ず適切な書類を提出するようにしてください。
- 本人確認書類は、DUNS プロファイルに記載されている国で発行されたものでなくても構いません。たとえば、組織が米国で登録されている場合は、米国の法人登録書類を提出します。本人確認書類はどの国のものでも構いません。
- 書類を編集したり加工したりしないでください。
   認証の失敗につながるため、アプリの公開に影響
   を及ぼす可能性があります。

確認に必要なもの × ABC Org 2 IDをご確認ください。 組織アカウント - アカウント ID: 7139319 組織の登録書類 提出書類として認められるものは次のとおりです。 IRS 発行または IRS の刻印付きの書簡または通知(雇用主番号) 2025年1月20日までにご利用の (EIN)を確認できる CP 575 など) ・提出済みの 8871、8872、990 のフォームを IRS のウェブサイトか すべてのデベロッパーは、新しい Google Play Cons らダウンロードしたもの でにアカウント確認を完了しなかった場合は、Goog 州発行の法人登録証明書または会社設立許可証 • 組織の直近の SEC 提出書類(フォーム 10-K、10-0、8-K など) • Experian, Equifax, または TransUnion が発行したビジネス信用レ ポート → 本人確認 政府機関または公的機関の適格性確認を要請する日付付きの書簡 (機関の公式のレターヘッドに書かれているもの) Google が本人確認を行えるよう正式な書類をJ さい。確認がうまくいかず、アプリの公開に影響 本人確認のための身分証明書 あります。 提出書類として認められるものは次のとおりです。 運転免許証 (?) 組織の場合は、確認ガイドをダウンロードして ・パスポート 州発行の身分証明書 グリーンカード 身元確認に関する詳細 ご提出いただいた情報は、本人確認のために使用されます。また Google は、不正 行為や悪用からの保護、および Google プロダクトの確認サービスの改善のために この情報を使用する場合があります。この確認プロセスは、Google のサービスの完 全性を確保してお客様と他のユーザーを保護するため、および該当する利用規約を お客様に遵守していただくために重要なプロセスです。確認された情報は、お支払 いプロファイルに安全に保存され、ご提出いただいた書類は確認プロセスが正しく 完了した後に削除されます。お客様が送信する情報は、プライバシーに関するお知 らせに従って使用されます。 最初のアプリの作成

#### 会社設立証書や VAT 登録証明書などの登録書類をアップロードして、組織を認証します。

- すべての法人登録書類は信頼できる機関が発行 したものでなければなりません。信頼できる機 関とは、連邦政府、州政府、地方自治体、事業 登録所、およびこれらに類する機関です。
- ほとんどの組織では、財務部門または法務部
   門から登録書類を入手できます。
- 政府機関の場合、その他の推奨される法人証明書類がなければ、証拠として政府のレター ヘッドが付いた書類を提出できます。

#### <u>組織の書類の提出に関する詳細</u>

| ABC Org 2                                                                                                    | ← 組織の確認                                                                                                    |
|----------------------------------------------------------------------------------------------------|----------------------------------------------------------------------------------------------------|
| 組織アカウント · アカウント ID: 71393196                                                                                                    | <ol> <li>組織名の確認</li> </ol>                                                                                                    |
| 2025年1月20日 までにご利用の                                                                                                    | 登録書類に組織名が ABC Org 2 と表示されているこ<br>とを確認してください。                                                                                                    |
| <ul> <li>* へてのすべ日づいーは、新しい <u>Google Play Consol</u><br/>でにアカウント 確認を完了しなかった場合は、Google<br/>さらに時間が必要な場合は、<u>90日間延長できます</u></li> <li>* 本人確認<br/>Google が本人確認を行えるよう正式な書類をア・<br/>さい。確認がうまくいかず、アプリの公開に影響<br/>あります。</li> <li>⑦ 組織の場合は、確認ガイドをダウンロードして、</li> </ul> | 日銀の登録書類のアップロード<br>大きたは、きなしてたなり、読みやすいてとをご確認ください。ヘルプな<br>たのきの他のといってきる。<br>ため、のまのであり、このでは、したいで、<br>のため、のためで、<br>のため、のため、のため、のため、のため、のため、のため、<br>のため、のため、のため、のため、のため、のため、のため、のため、のため、のため、 |
|                                                                                                    | <ol> <li>名前と ID の提供</li> <li>3 住所の入力</li> </ol>                                                                                                    |
|                                                                                                    |                                                                                                    |

次に、組織の認証プロセスの一部として、**有効な書類で本人確認を行う必要が** あります。本人確認は、Google Play Console アカウントの所有者か、組織の 正式な代表者のいずれかが行います。

- 受付可能な書類としては、運転免許証、パ スポート、国民 ID カード(米国の例)な どがあります。
- このステップは不正行為を防ぐために必要です。
- 組織の正式な代表者であれば誰でもご自 身の本人確認書類を提出して、認証プロ セスを完了できます。

| アカウントをご確認ください                                                                                                 | _ |                                                                                                 |     |
|----------------------------------------------------------------------------------------------------|---|-------------------------------------------------------------------------------------------------|-----|
|                                                                                                    | ← | 組織の確認                                                                                           |     |
| ABC Org 2<br>組織アカウント - アカウント ID: 71393196                                                                     | 0 | 組織名の確認<br>組織名: ABC Org 2<br>組織保證書類:<br>■ ID.png                                                 |     |
| 1                                                                                                    | 2 | 名前と ID の提供                                                                                      |     |
| 2025年1月20日 までにご利用の<br>すべてのデベロッパーは、新しい Google Play Consoli<br>でにアカウント確認を完了しなかった場合は、Google                      |   | 文書に記載されたものと完全に一致する氏名を入力<br>してください。ご自分の名前と姓(該当する場合)<br>を含めます。一致していることを確認するため、氏<br>名を更新する場合があります。 | 0日ま |
| <ul> <li>         ・ 本人確認         Google が本人確認を行えるよう正式な書類をア         さい。確認がうまくいかず、アプリの公開に影響         </li> </ul> | 2 | CE氏名<br>ABC Org 2                                                                               | める  |
| あります。 ⑦ 組織の場合は、 <u>確認ガイドをダウンロード</u> して、                                                                       |   | ID 発行元の国または地域<br>                                                                               |     |
|                                                                                                    |   | ID をアップロードする<br>ID がはっきりとしており、読みやすいことをご確認ください。 <u>ヘルプセ</u><br>ンターでその他のヒントをご確認ください。              |     |
|                                                                                                    |   | ID タイプを選択 🗸                                                                                     |     |
|                                                                                                    |   | 前へ 次へ                                                                                           |     |
| 最初のアプリの作成                                                                                                    | 3 | 住所の入力                                                                                           |     |

#### 住所を入力します。提出する書類に記載されている名前と住所を必ず入力してください。

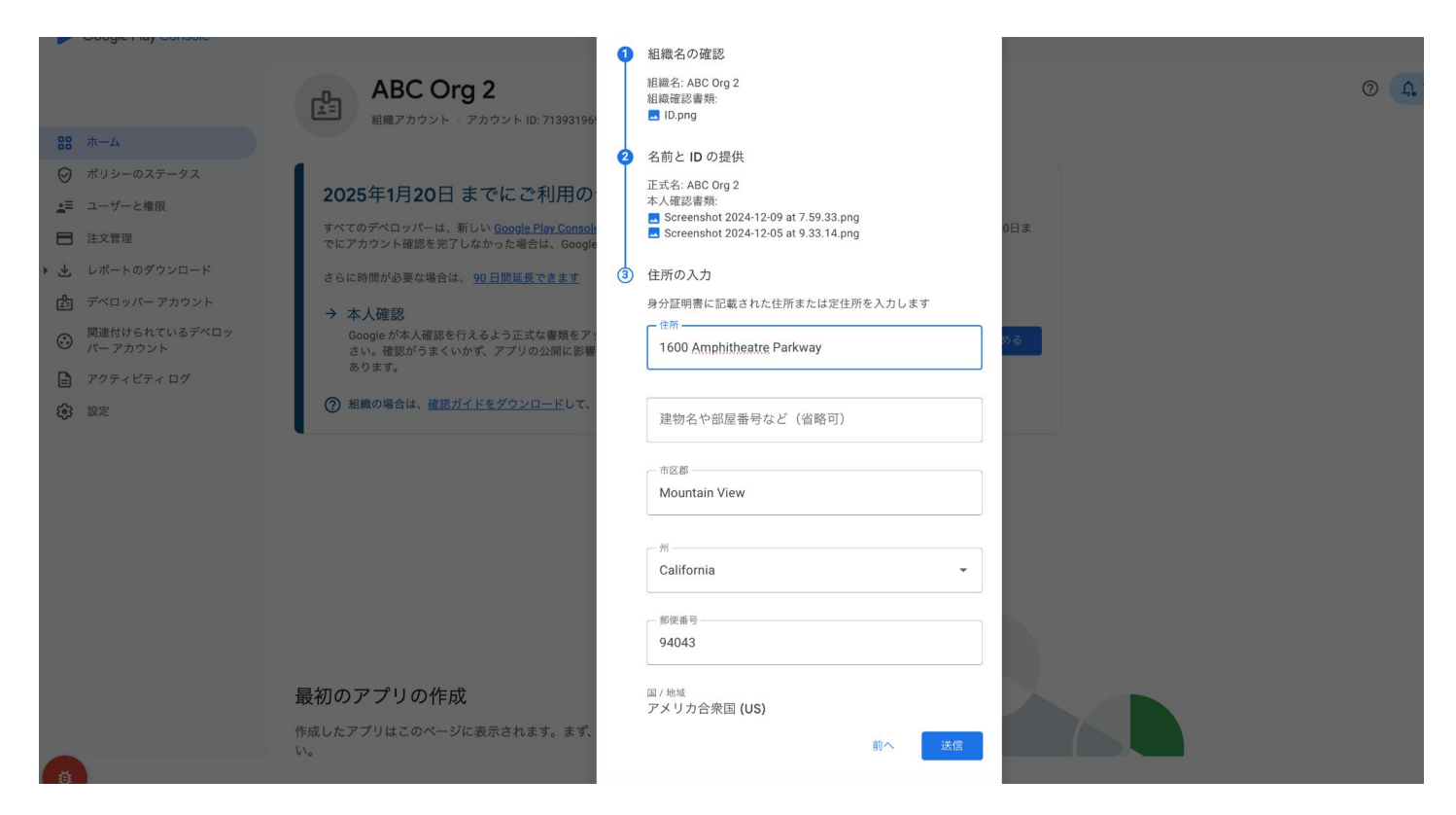

## 提供された情報の確認処理を Google が行います。確認処理が完了すると、アカウント所有者にメールが届きます。

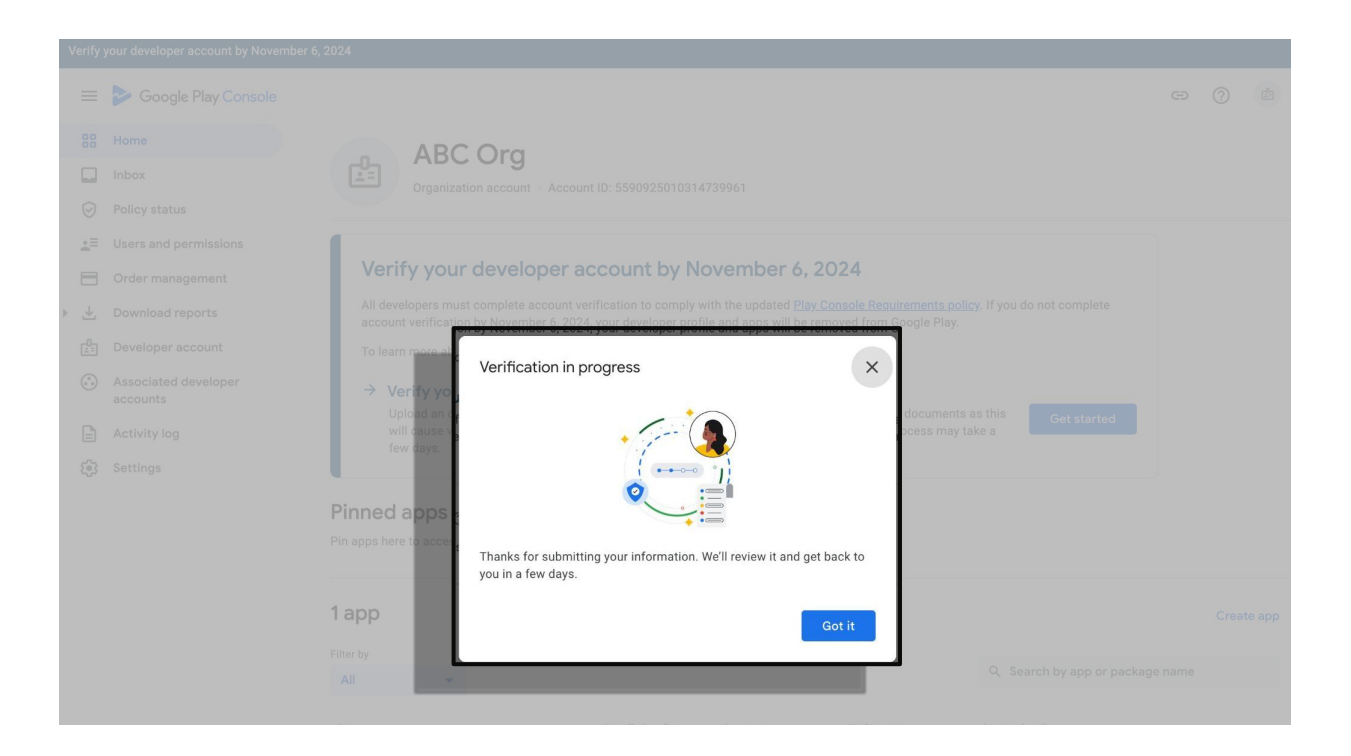

#### Google Play Console のホームページに、Google が本人確認処理を行っていること を説明するメッセージが表示されます。この処理には数日かかることがあります。

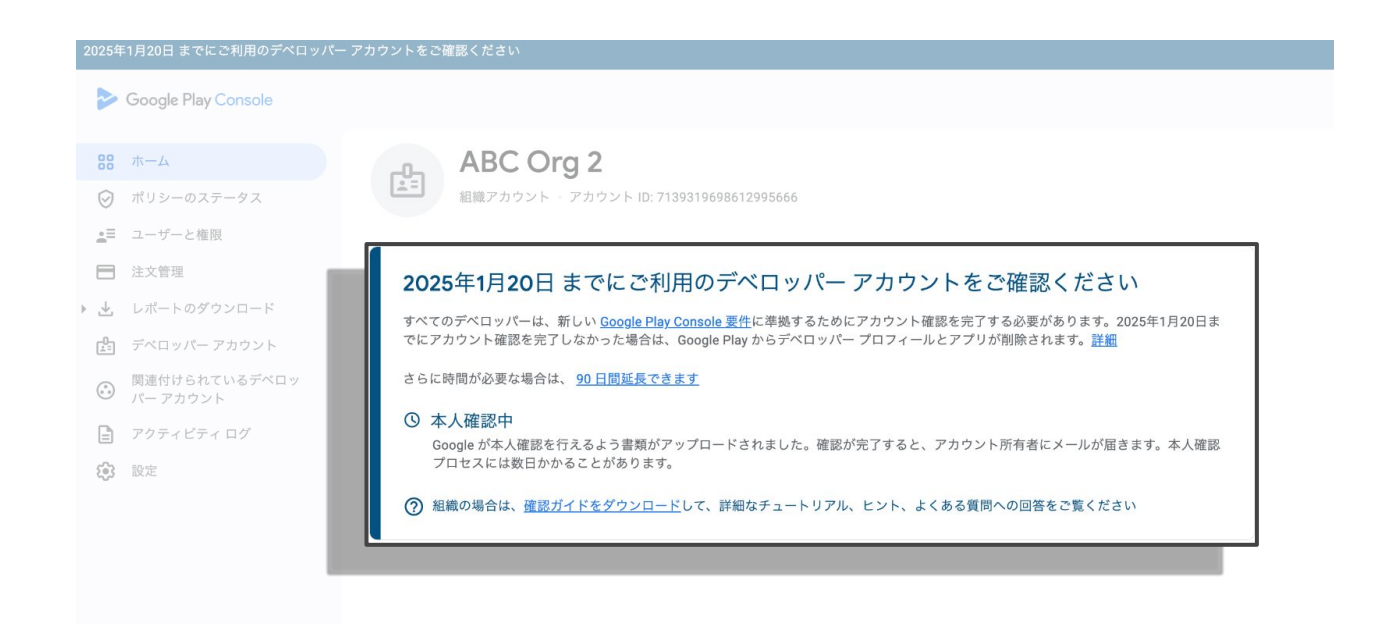

#### 組織の確認処理が正常に完了すると、Google Play Console から認証を促すバナーや メッセージが消えます。認証済みの情報は [アカウントの詳細] ページで閲覧できます。

| 202            | 年1月20日 までにご利用のデベロッパー                                                       | ・アカウントをご確認ください                            |                                                                                                    |   |    |
|----------------|----------------------------------------------------------------------------|-------------------------------------------|----------------------------------------------------------------------------------------------------|---|----|
| 2              | Google Play Console                                                        |                                           |                                                                                                    | 0 | Ů. |
|                | <ul> <li>ホーム</li> <li>ポリシーのステータス</li> <li>ユーザーと権限</li> <li>注文管理</li> </ul> | ← デベロッパーアカウント<br>アカウントの詳細<br>ぁなたの情報 連絡先情報 |                                                                                                    |   |    |
| • .↓           | <b>,</b> レポートのダウンロード                                                       | あなたの情報                                    |                                                                                                    |   |    |
| C <sup>0</sup> | ] デベロッパー アカウント                                                             | アカウント、デベロッパー名、組織の詳細を                      | 管理します。このうちどの情報が Google Play で公開されるのかを確認するには、 <u>デベロッパー</u>                                                                            |   |    |
| 0              | ) 関連付けられているデベロッ<br>パー アカウント                                                |                                           |                                                                                                    |   |    |
| C              | アクティピティ ログ                                                                 | アカウントの種類                                  | (1) 経動                                                                                                    |   |    |
| 6              | 3 設定                                                                       | アカウント ID ⑦                                | 7139319698612995666                                                                                                    |   |    |
|                |                                                                            | デベロッパー名                                   | この名前は、デベロッパー ブロフィールとアプリを示すために Google Play でユーザーに表示<br>されます。組織の正式名とは異なる名前を指定できます。<br>ABC Org 2                                         |   |    |
|                |                                                                            | 組織の詳細                                     | 9 / 30<br>組織の名前、住所、DUNS ナンバーは、Google お支払いプロファイルから取得されます<br>登録タイプ<br>Dun & Bradstreet<br>D-U-N-S ナンバー<br>835502742<br>組織名<br>ABC Org 2 |   |    |

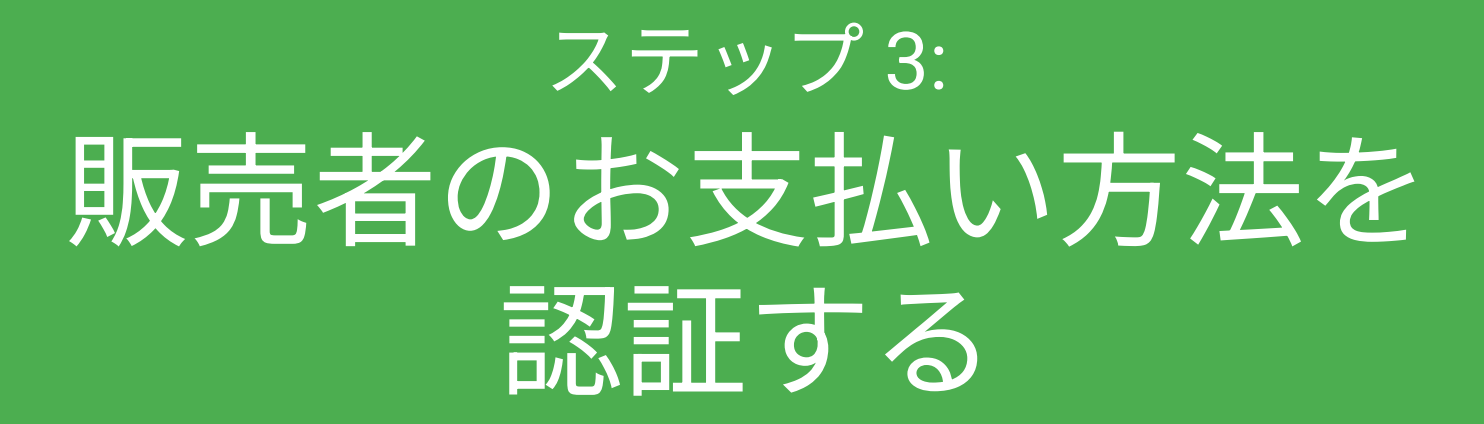

#### (収益化を行っているデベロッパー用)

#### Google Play 請求サービスを使用して収益化を行っている場合は、認証プロセスの 一部として、**必ず販売者のお支払い方法を認証する**必要があります。

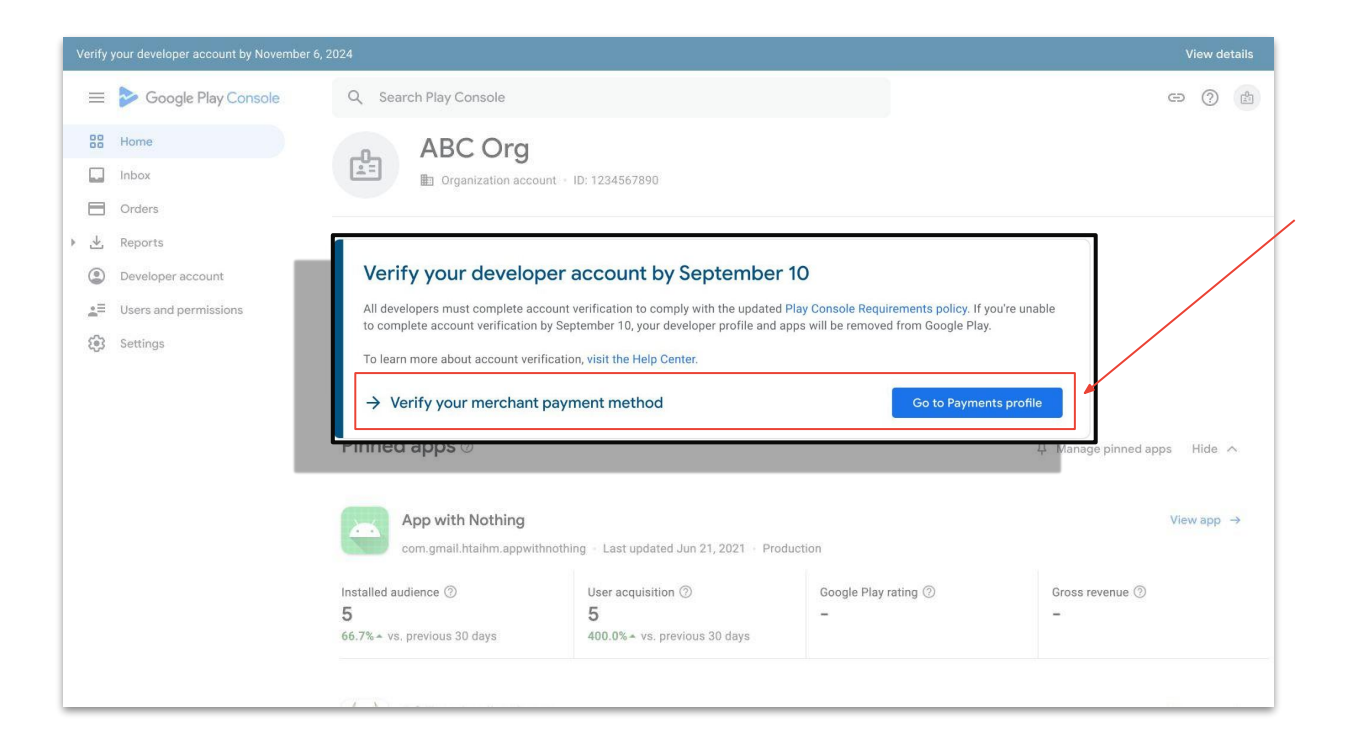

#### Google Play Console の [お支払いプロファイル] ページに移動して、認証に関する問題を 解決します。

- 認証プロセスが完了するまでの間、Google Play Console のホームページと、[お支払いプロファ イル] ページの上部の両方に、明確な行動喚起 メッセージが表示されます。
- 認証を完了するには、組織の所在地に応じて、
   次のいずれかの方法で銀行口座を認証します。
  - a. **テスト入金の確認** 銀行口座への個別の 少額入金を確認
  - b. 正式な銀行の明細書のアップ ロード
- 上記のいずれかを行うと、Google が銀行
   口座を確認している間、確認待ち通知が表示されます。
- 銀行口座の認証が完了すると、Google Play Console から認証を促すバナーやメッセージが 消えます。

| erify | your developer account by September |                                                                           |                                              |                                              | ,                                                                                                    |
|-------|-------------------------------------|---------------------------------------------------------------------------|----------------------------------------------|----------------------------------------------|----------------------------------------------------------------------------------------------------|
| ≡     | Soogle Play Console                 | Q Search Play Console                                                     |                                              |                                              | ce                                                                                                    |
| 88    | Home                                | Payments profile                                                          |                                              |                                              |                                                                                                    |
|       | Inbox                               |                                                                           |                                              |                                              |                                                                                                    |
|       | Orders                              |                                                                           |                                              |                                              |                                                                                                    |
| ₹     | Reports                             | Your bank account hasn't been verified.                                   |                                              | ^                                            |                                                                                                    |
| ٢     | Developer account                   | Complete the verification process to start using                          | g Bank account ****39                        |                                              |                                                                                                    |
| .≞≣   | Users and permissions               | Verify now                                                                |                                              |                                              |                                                                                                    |
| ۲     | Settings                            | C                                                                         |                                              |                                              |                                                                                                    |
|       |                                     | Your earnings<br>Paid monthly if the total is at least \$1.00 (your payou | t threshold)                                 |                                              | \$0.00                                                                                                    |
|       |                                     | You've reached 0% of your payment threshold                               |                                              | Payment threshold: \$1.                      | 00                                                                                                    |
|       |                                     | Transactions                                                              |                                              | How you get pa                               | aid                                                                                                    |
|       |                                     | Jan 1–18, 2024                                                            | \$0.00                                       |                                              | Add a payment method to receive your earnings                                                                                                    |
|       |                                     | Dec 1-31, 2023                                                            | \$0.00                                       | Ŀ⊕                                           | Verification pending                                                                                                    |
|       |                                     | Nov 1 - 30, 2023                                                          | \$0.00                                       |                                              |                                                                                                    |
|       |                                     | View transactions                                                         |                                              |                                              | Add payment method                                                                                                    |
|       |                                     | erify your developer account by September                                 | erify your developer account by September 10 | erify your developer account by September 10 | exity your developer account by September 10    Se Google Play Console  Se Home  Inbox  Corders  Keports Developer account  Vour bank account hasn't been verified. Complete the verification process to start using Bank account ****39 Verify now  Verify now  Your earnings Paid monthyl If the total is at least \$1.00 (your payout threshold)  Vour reached 0% of your payment threshold  Transactions Jan 1-19, 2024 Dec 1-31, 2023 Do 0.00 View transactions |

#### **お支払い方法の認証が失敗した場合**は、メールで通知されるとともに、発生した問題とその 解決方法の情報が Google Play Console に表示されます。

| • |            |                       |                                                                                                    |                                                                                                    |                                                                                                    |                                                                                                    |        |      |                                                                                                    |
|---|------------|-----------------------|----------------------------------------------------------------------------------------------------|----------------------------------------------------------------------------------------------------|----------------------------------------------------------------------------------------------------|----------------------------------------------------------------------------------------------------|--------|------|----------------------------------------------------------------------------------------------------|
|   | =          | Soogle Play Console   |                                                                                                    | Q Search Play Console                                                                                                    |                                                                                                    |                                                                                                    | Θ      | 0    | r and a second second s |
|   | 88         | Home                  |                                                                                                    | ← Home                                                                                                    |                                                                                                    |                                                                                                    |        |      |                                                                                                    |
|   |            | Inbox                 |                                                                                                    | Google couldn't verif                                                                                                    | fy your payment method                                                                                                    |                                                                                                    |        |      |                                                                                                    |
|   |            | Orders                |                                                                                                    |                                                                                                    |                                                                                                    |                                                                                                    |        |      |                                                                                                    |
| F | $_{\pm}$   | Reports               |                                                                                                    | Developer account status                                                                                                    | Developer account active + Profile and all apps will be re                                                                                                    | moved from Google Play on December 6, 2024 (15 o                                                                                                    | days a | way) |                                                                                                    |
|   | ۲          | Developer account     |                                                                                                    | Notified on N                                                                                                    | Nov 21, 2024, 4:43 PM 🔹 You have 15 days from this date                                                                                                    | e to fix this issue 💿                                                                                                    |        |      |                                                                                                    |
|   | <u>.</u> = | Users and permissions |                                                                                                    |                                                                                                    |                                                                                                    |                                                                                                    |        | ٦    |                                                                                                    |
|   | ŝ          | Settings              | What                                                                                                    | 's happened?                                                                                                    |                                                                                                    |                                                                                                    |        | L    |                                                                                                    |
|   |            |                       | Your m                                                                                                    | erchant payment method couldn't be ver                                                                                                    | ified.                                                                                                    |                                                                                                    |        | L    |                                                                                                    |
|   |            |                       | All devi<br>keep us<br>provide<br>Possib<br>• You<br>• You<br>• A pa<br>• Goo<br>If you'v<br>accoun<br>will dis | lopers that make money using Google F<br>ters safe, Google removes developer pro<br>d. To learn more about developer verific-<br>e reasons why your payment method co<br>added a payment method for the first tii<br>attempted to verify a payment method,<br>yment method that was added previous<br>gle attempted to send money to a verifie<br>e added a payment method and you're w<br>t owner when your payment method is v<br>appear. | Play Billing must have a verified payment meth-<br>files and apps from Google Play if we find issu<br>ations, visit Play Console Requirements and th<br>uldn't be verified include:<br>me, and you need to verify it<br>but this has failed<br>by now needs verifying<br>ad payment method, but this was rejected by yo<br>aiting for Google to verify it, you don't need to<br>erified, or if any further action is required. Once | dt to receive payments from Google. To h<br>les with the account or the information<br>e Play Console Help Center.<br>bur bank<br>do anything. An email will be sent to the<br>e your payment method is verified, this iss | elp    |      |                                                                                                    |
|   |            |                       | How f<br>To fix t<br>Go to F                                                                                    | o fix<br>his issue, go to the Payments profile pag<br>ayments profile                                                                                                    | e and follow the steps to verify your payment r                                                                                                    | method                                                                                                    | _      |      |                                                                                                    |

# 一般的な問題とよくある質問

#### 認証プロセスを完了できるアカウント所有者が見つかりません

- 認証プロセスを完了できるのはアカウント所有者のみです。所有者のメールアドレスに アクセスできなくなった場合は、できるだけ早く<u>サポートにお問い合わせ</u>ください。
- アカウント所有者を見つけるのにさらに時間が必要な場合は、Google Play Console から直接、期限の延長をリクエストできます。

#### 個人企業の場合は、どの種類のアカウントを選択すればよいですか?

- 組織としての認証が可能な場合(DUNS ナンバーがあり、必要な認証書類を提出できる場合)
   は、その認証を行っていただくことを強くおすすめします。これにより、お客様の組織の名前 と住所が Google Play に表示されるようになります。
- 必要な書類を提出できない個人企業の方は、アカウントの種類として「個人」を選択してくだ さい。その場合は、お客様の戸籍上の姓名と国が代わりに表示されます。アカウントの種類の 詳細は<u>こちら</u>をご覧ください。
- 個人として登録することを選択した場合は、住所証明書類が有効な書類のひとつになります。
   この書類に記載されている住所が、本人確認のために入力したお支払いプロファイルの住所と
   一致していることをご確認ください。

#### 電話番号を認証する際に問題が発生しました

- 連絡先電話番号を認証する際は、SMS メッセージと電話のどちらで OTP を受信するかを選択できます。どちらかの方法に問題がある場合は、もう一つの方法を試すことをおすすめします。
- 10 月下旬にいくつかの改善を導入したため、それより前にお試しになった場合は、SMS を使用して再度認証してみてください。
- 電話システムに対話型音声応答機能がある場合は、OTP 通話に応答できるチャネルに OTP 通話を転送 する必要があります。どの Google の電話番号を転送する必要があるかが不明な場合は、Google Play サ ポートにお問い合わせください。
- 電話番号の認証を試みても引き続きエラーが発生する場合は、<u>サポートにお問い合わせください</u>。
- Google Play Console から直接、<u>期限の延長をリクエスト</u>することもできます。

#### DUNS ナンバーとは何ですか?どうすれば入手できますか?

- DUNS ナンバーとは、事業体を表す 9 桁の一意の識別コードです。
- 多くの組織では、財務部門または法務部門から DUNS ナンバーを入手できます。
- お持ちでない場合は、<u>Dun & Bradstreet</u>に申請できます(費用はかかりません)。取得するのに 30 日以上かかる場合があるため、できるだけ早く申請してください。
- 入力できる回数には制限があります。正しい DUNS ナンバーを入力してください。問題を回避するため、認証プロセスを開始する前に必ずこの番号を入手してください。
- 政府機関と行政機関は、DUNS ナンバーがなくてもデベロッパー アカウントを認証できます。<u>詳しくはこちらをご覧ください</u>。

もっと時間が必要です

#### Google Play Console から直接、1 回限りの期限の延長をリクエストできます。

| 97     |                           |                                                                                                    |
|--------|---------------------------|----------------------------------------------------------------------------------------------------|
| 2      | Google Play Console       |                                                                                                    |
| 88     | ホーム<br>ポリシーのステータス         | ABC Org 2<br>組織アカウント・アカウント ID: 7139319698612995666                                                                                                    |
|        | ユーザーと権限                   |                                                                                                    |
| → ±    | 注文管理<br>レポートのダウンロード       | デベロッパー プロフィールとすべてのアプリが 2025年1月9日に Google Play から削<br>除されます                                                                                             |
| L=     | デベロッパー アカウント              | すべてのデベロッパーは、新しい <u>Google Play Console 要件</u> に準拠するためにアカウント確認を完了する必要があります。2025年1月9日まで<br>にアカウント確認を完了しなかった場合は、Google Play からデベロッパー プロフィールとアプリが削除されます。詳細 |
|        | 関連付けられているデベロッ<br>パー アカウント | さらに時間が必要な場合は、 <u>90 日間延長できます</u>                                                                                                    |
| E<br>¢ | アクティヒティ ロク                | Google はご本人であることを確認できませんでした     詳細を表示                                                                                                    |
|        |                           | ⑦ 組織の場合は、 <u>確認ガイドをダウンロード</u> して、詳細なチュートリアル、ヒント、よくある質問への回答をご覧ください                                                                                      |
|        |                           |                                                                                                    |

#### 私の組織は政府機関です

- DUNS ナンバーをお持ちでない政府機関または行政機関は、DUNS ナンバーを提供せずに認証を 完了できます。このオプションは、既知のいくつかの政府機関ではすでに有効になっています。 たとえば、行政アプリの申告を完了した政府機関などです。
- お支払いプロファイルの作成時または選択時にこのオプションが利用不可になっている場合は、 サポートチームに連絡して、このオプションの有効化を依頼してください。その際は、該当する 機関の正式なメールドメインまたはウェブサイトをお知らせいただく必要があります。この方法 は、DUNS ナンバーを提供できない場合にのみご利用ください。
- 法人登録書類がない場合は、その他の推奨される法人証明書類がなければ、証拠として政府の レターヘッドが付いた書類を提出できます。

#### なぜ個人の本人確認情報をアップロードする必要があるのですか?

- Google が個人の本人確認情報の提供をお願いすることに懸念を抱かれるのはごもっともです。これはプラットフォーム上の不正行為や悪用を防止するために必要な措置です。ご提出いただいた本人確認書類は安全に保管され、他のユーザーと共有されることはありません。
- 組織の正式な代表者であれば誰でもご自身の本人確認書類を提出して、認証プロセスを 完了できます。
- 書類を編集したり加工したりしないでください。認証の失敗につながるため、アプリの公開 に影響を及ぼす可能性があります。

# 認証が失敗した場合

#### 期限に間に合うように認証プロセスを開始できず、必要な情報を収集するのにさら に時間が必要な場合は、Google Play Console で1回限りの期限の延長をリクエスト できます。

| Google Play Console       |                                                                                          |
|---------------------------|------------------------------------------------------------------------------------------|
| 18 末一ム                    | ABC Org 2                                                                                |
| ⑦ ポリシーのステータス              | <b>温</b> = 組織アカウント · アカウント ID: 7139319698612995666                                       |
| ■ ユーザーと権限                 |                                                                                          |
| 注文管理                      | デベロッパー プロフィールとすべてのアプリが 2025年1月9日に Google Play から削                                        |
| 」 レポートのダウンロード             | 除されます                                                                                    |
| デベロッパー アカウント              | すべてのデベロッパーは、新しい <u>Google Play Console 要件</u> に準拠するためにアカウント確認を完了する必要があります。2025年1月9日まで    |
| 関連付けられているデベロッ<br>パー アカウント | にアカウント確認を完了しなかった場合は、Google Play からデベロッパー プロフィールとアプリが削除されます。詳細<br>さらに時間が必要な場合は、90日間延長できます |
| 7/2777 2777 07            |                                                                                          |
| 3 設定                      | ● Google はご本人であることを確認できませんでした   詳細を表示                                                    |
|                           | ⑦ 組織の場合は、 <u>確認ガイドをダウンロード</u> して、詳細なチュートリアル、ヒント、よくある質問への回答をご覧ください                        |

#### 認証が失敗した場合は、Google がアカウントを認証できなかった理由を説明する メッセージが Google Play Console のホームページに表示されます。また、詳細を 記載したメールがアカウント所有者に届きます。

| ! デ       | ベロッパー プロフィールとすべてのア                                                                                                    | プリが 2025年1月9日に Google Play から削除されます                                                                       |                                              |
|-----------|----------------------------------------------------------------------------------------------------|----------------------------------------------------------------------------------------------------|----------------------------------------------|
|           | Google Play Console                                                                                                    |                                                                                                    |                                              |
| 88        | ホーム<br>ポリシーのステータス                                                                                                    | BBC Org 2<br>組織アカウント · アカウント ID: 7139319698612995666                                                      |                                              |
| ÷=<br>+   | ユーサーと権限<br>注文管理<br>レポートのダウンロード                                                                                                    | デベロッパー プロフィールとすべてのアプリが 2025年1月9日に Google Play から削<br>除されます                                                | [詳細を表示] を選択して、詳<br>しい情報と問題の修正方法を<br>ご確認ください。 |
|           | デベロッパーアカウント     すべてのデベロッパーは、新しい Google Play Console 要件に準拠するためにアカウント確認を完了する必要があります。2025年1月9日まで       関連付けられているデベロッ     にアカウント確認を完了しなかった場合は、Google Play からデベロッパープロフィールとアプリが削除されます。詳細       パーアカウント     さらに時間が必要な場合は、90日間延長できます |                                                                                                    |                                              |
| E<br>(\$) | アクティビティ ログ<br>設定                                                                                                    | Google はご本人であることを確認できませんでした     詳細を表示     御織の場合は、 <u>確認ガイドをダウンロード</u> して、詳細なチュートリアル、ヒント、よくある質問への回答をご覧ください |                                              |
|           |                                                                                                    |                                                                                                    |                                              |

### 詳細ページには、認証が失敗した理由、修正方法、再審査請求の送信方法が表示されます。

#### (!) デベロッパー プロフィールとすべてのアプリが 2025年1月9日に Google Play から削除されます

|          | Google Play Console       |                                                                                                    |  |  |
|----------|---------------------------|----------------------------------------------------------------------------------------------------|--|--|
| ::<br>:: | ホーム<br>ポリシーのステータス         | ← ホーム ご本人であることを確認できませんでした                                                                                                    |  |  |
|          | ユーザーと権限 注文管理              | デペロッパー アカウントのステータス デペロッパー アカウントは有効です。 プロフィールとすべてのアプリが 2025年1月20日(あと 38 日)に Google Play から削除されます                                                                                                    |  |  |
| * 坐      | レポートのダウンロード               | 通知日時 2024年12月12日, 18:29 この日付から 27 日以内にこの問題を修正してください ⑦                                                                                                    |  |  |
|          | デベロッパー アカウント              | 発生している問題                                                                                                    |  |  |
|          | 関連付けられているデベロッ<br>パー アカウント | 身元確認の処理中に問題が見つかったか、または Google Play Console での身元確認が完了していません。                                                                                                    |  |  |
| Ē        | アクティビティ ログ<br>設定          | デベロッパーのアカウントやご提供いただいた情報に問題が見つかった場合、ユーザーの安全を確保するために、Google Li Google Play から<br>デベロッパー プロフィールとアプリを削除します。デベロッパーの確認について詳しくは、 <u>Google Play Console 要件</u> と <u>Google Play Console</u><br><u>ヘルプセンター</u> をご覧ください。 |  |  |
|          |                           | サポートのご案内<br>デベロッパーの確認について詳しくは、ヘルブセンターをご覧ください。今回の決定にご納得いただけない場合は再審査を請求できます。<br>詳細 再審査を請求 ◀                                                                                                    |  |  |

#### 再審査を請求する場合は、**問題点について詳しくご説明ください**。詳細をお伝え いただくことで、早期解決につながりやすくなります。

| 🕕 デベロッパー プロフィールとすべてのアプリが 2025年1月9日に Google Play から削除されます |                                      |                                                                                                    |                                                   |  |  |  |  |  |
|----------------------------------------------------------|--------------------------------------|----------------------------------------------------------------------------------------------------|---------------------------------------------------|--|--|--|--|--|
| Soogle Play Console                                      |                                      |                                                                                                    |                                                   |  |  |  |  |  |
| 88<br>©                                                  | ホーム<br>ポリシー<br>ユーザー                  | 一ム<br><b>再審査請求の理由を選択してください。再審査請求を送信する前に、<u>ポリシーの要件</u>を必ずご確認ください。</b><br>再審査請求への返信に使用できる言語は、中国語、英語、日本語、韓国語のみです |                                                   |  |  |  |  |  |
| ↓<br>+<br>()                                             | 注文管理<br>レポート<br>デベロッ<br>関連付け<br>パーアナ | 再審査請求の理由                                                                                                    | 問題は解決されていると思われる<br>誤りがあると思われる<br>問題の内容や解決方法がわからない |  |  |  |  |  |
| 4                                                        | アクティ<br>設定                           | 0                                                                                                    | 別の書類を提出する<br>この問題の解決にもう少し時間がかかる                   |  |  |  |  |  |

#### 書類での本人確認に失敗した場合の対処法

- アップロードした書類が承認されなかった場合は、詳細が記載された、アカウント所有者宛てのメールをよくご確認ください。承認されなかった理由と問題解決の手順について、具体的な情報が記載されています。
- 本人確認書類をアップロードできる回数には限りがあります。本人確認が未完了のまま所定のアップ ロード回数を超えてしまった場合は、<u>サポートチームまでお問い合わせ</u>のうえ上限の変更を依頼して ください。
- **こちらのガイドをよくお読みのうえ**、本人確認プロセスに必要な情報がすべて揃っているかご確認く ださい。

# 本人確認が失敗する主な理由

#### 提出した書類が不適切、有効期限が切れている、または不鮮明

- **有効な書類のリスト**に載っている書類をアップロードしてください。必要な書類は国や地域に よって異なります。ご自身の地域での有効な書類は、Google Play Console に表示されます。
- 必ず最新の書類をアップロードしてください。組織の書類や正式な代表者の方の本人確認書類の 有効期限が切れていると、認証は拒否されます。
- 書類の写真を撮影する際は、明るく鮮明で、主要データがしっかり見える画像を用意してください。書類の一部が隠れている場合や、画像がぼやけている場合、暗くて文字が読めない場合は、認証が拒否されることがあります。
- **改変された書類や偽造書類**を提出すると、すべてのアプリが即座に削除される場合があります。

#### アップロードする本人確認書類上の組織の名前が、DUNS プロファイルの情報と 一致していない

- 組織の書類については、DUNS プロファイル上の組織名が記載されているものをアップロードしてください。
- それとは異なる組織名が記載されている書類や、親会社または子会社の名前しか記載されていない書類では、却下される場合があります。

#### 本人確認フォームに入力された正式な代表者の方の名前が間違っている

- どのような組織の場合でも、組織内の代表者の本人確認書類を提出していただく必要があります。正式な代表者とは、この代表者のことを指します。
- 本人確認フォームにはこの代表者の名前を入力し、その方の本人確認書類をアップロードしてください。フォームに入力する名前と、本人確認書類の名前が一致している必要があります。

このガイドをご覧いただき、ありがとうございました。この ガイドが、必須の認証プロセスについて理解を深め、スムー ズに完了するためのお役に立てば幸いです。詳しくは、<u>ヘル</u> <u>プセンターをご覧ください。</u>

最後に、**ここまでお読みいただいた皆様からのフィードバッ クをお待ちしております**。<u>こちらをクリック</u>して、ご意見や ご感想をお送りください。